# Comunicado ichroma Free T4 - CLIENTE

PREZADO CLIENTE, Se está recebendo este comunicado, é porque adquiriu de nossa empresa, o lote descrito abaixo do produto **ichroma Free T4** (Anvisa: 10350840437):

### LOTE DO KIT: #F4TGB08

#### Contexto:

Após investigação feita pelo fabricante Boditech Med Inc., foi verificada a ocorrência de resultados inacurados com o kit ichroma Free T4, lote #F4TGB08, devido a problemas na calibração do ID Chip deste lote. Essa ocorrência levou à necessidade da recalibração do ID Chip, para o kit do lote em questão.

#### Impactos nos resultados de pacientes:

O achado nas investigações feitas pelo fabricante mostra possíveis resultados falsamente elevados para o parâmetro em questão.

#### Ações:

Os kits do lote discriminado acima deverão ser <u>recalibrados imediatamente</u> com a nova parametrização disponibilizada pelo fabricante após análise da ocorrência, conforme procedimento descrito no documento em anexo (*Passo a posso para gravar o RFID do Id Chip*).

Por razões regulatórias, solicitamos, por gentileza, que assinale a opção CIENTE neste formulário. Em caso de dúvidas ou necessidade de suporte, não hesite em nos contatar, via departamento de Assessoria Científica, (21) 3907-2516 ou pelo 0800 015 1414.

\* Obrigatória

1. E-mail: \*

- 2. Responsável pela informação: \*
- 3. Empresa: \*

| 4. CIENTE: * |  |  |  |
|--------------|--|--|--|
| Sim          |  |  |  |
|              |  |  |  |
|              |  |  |  |

Este conteúdo não é criado nem endossado pela Microsoft. Os dados que você enviar serão enviados ao proprietário do formulário.

📑 Microsoft Forms

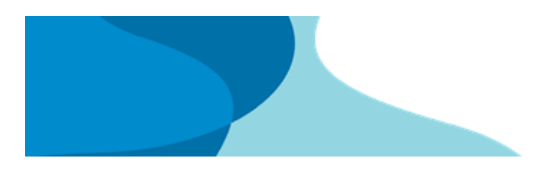

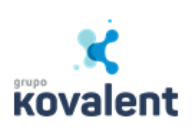

## Passo a posso para gravar o RFID do Id Chip

• Baixe o aplicativo no Playstore

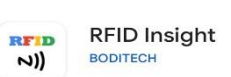

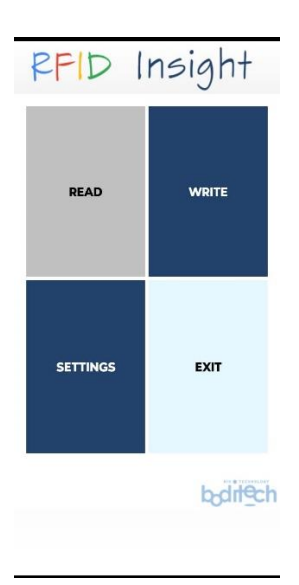

- Para salvar no Id chip:
  - o Clique em WRITE

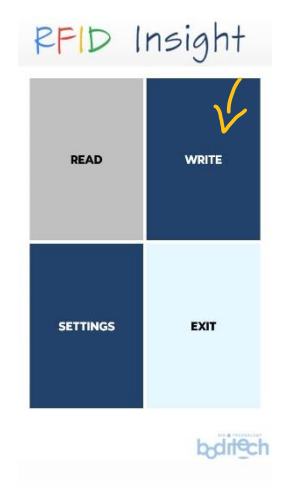

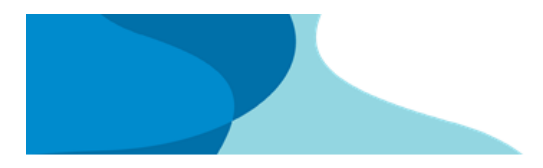

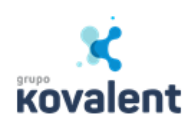

• Clique em Open file on storage para localizar o arquivo.

| Type :     | - tterre -       | Lct -   |                     |  |
|------------|------------------|---------|---------------------|--|
|            | Clear            | Сору    | Paste               |  |
| $\searrow$ | Open File on Sto | rage Op | Open File on Server |  |
|            | START            | STOP    | SHARE               |  |

• Escolha o equipamento que você vai salvar o arquivo.

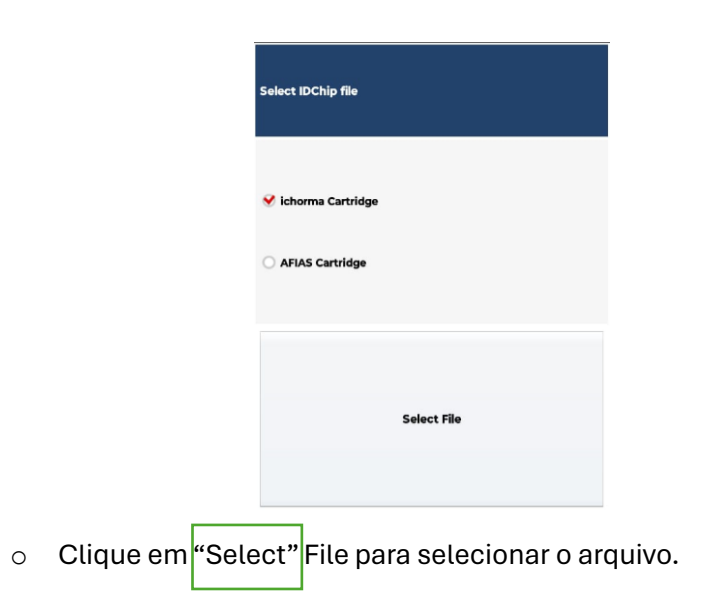

|                     | ī | X<br>Kovalent |
|---------------------|---|---------------|
| Select IDChip file  |   |               |
| ✓ ichorma Cartridge |   |               |
|                     |   |               |
| Select File         |   |               |
|                     |   |               |

• Selecione o arquivo.

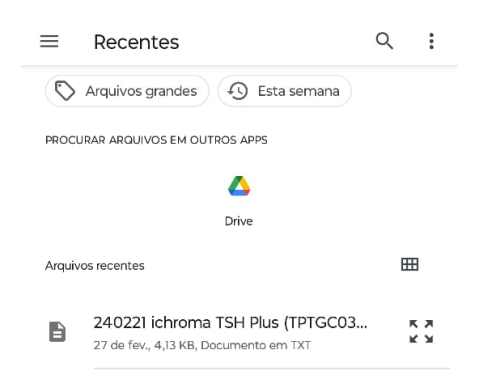

o Click em Ok.

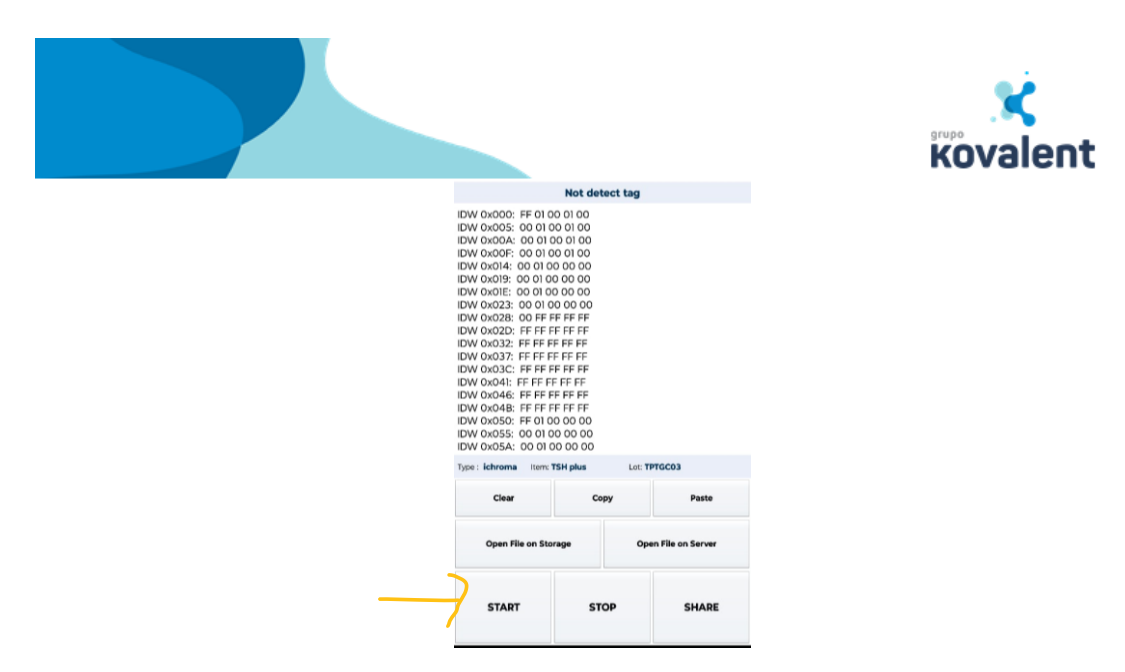

• Encoste o telefone no Idchip e click no START.